# Match play

Depuis 2016, vous pouvez aussi entrer tous les types de résultat pour un match play et les transférer sur Internet!

## **Explications**

Dans un match play, les joueurs jouent individuellement ( ou en duo dans le cas d'un jeu Match play foursome) les uns contre les autres. Généralement, les résultats montrent qui a gagné, perdu un trou ou si ça été nul.

Il y a deux variants pour la répartition des handicaps des coups :

- Par défaut, PC CADDIE configure la différence du handicap de l'adversaire après la distribution du handicap à donner qui commence avec une distribution de 1.
- Cependant, il est aussi possible de configurer d'une autre manière ( selon les directives des associations de golf ) de donner les handicaps des coups pour les trous pour lesquels la clé de handicap se situe entre le handicap du meilleur joueur et le handicap du joueur le plus faible. Si vous souhaitez définir ces variantes, veuillez nous envoyer un email à support@pccaddie.com (nous allons ensuite configurer ces paramètres pour vous).

## Exemple d'un match play individuel

## Paramètre du tournoi

#### Informations général pour créer un jeu

Définissez le type de match à "individuels" et le "système de notation " pour le match play dans les paramètres de base des tournois. C'est très souvent calculé avec un facteur de HCP de 3/4. Lisez votre description!

| <sup>9</sup> Flūhli Sōrent                                    | oerg 18 Loch - 14.10.20 - Teilnehmer: 6 / Gäste: 6                                                                                    | ? X                                                          |
|---------------------------------------------------------------|----------------------------------------------------------------------------------------------------|--------------------------------------------------------------|
| – Name, Datum, Pla<br>K <u>ü</u> rzel 2000                    | 2 Name Flühli Sörenberg 18 Loch Turnier                                                                                               | I ≡ I                                                        |
| Lochzahl 18<br>Datum 14.10<br>Platz 0056<br>Hcp-Grenze der Al | (36 -> 2 Runden, max. 108 -> 6 Runden)<br>0.20<br>1 18 Loch Platz = ••• Mehrere Plätze im Turnier<br>bschläge Herren /36.0/-/-/- •••• | + Neu<br>✓ Sichern F11<br>1 Löschen<br>C Kopieren<br>Soieler |
| -Ausschreibung                                                | MeldungRechnen Hcp- <u>F</u> aktor 3/4                                                                                                | Ergebnisse                                                   |
| ≥pieiform<br><u>Z</u> ählweise                                | Stroke Play                                                                                                    | Senngeld → Abschluss                                         |
| Stechen<br>Blind-H <u>o</u> le                                | Schwerste/Leichteste v 9, 6, 3, 2, 1<br>Ja Löcher 2; 5; 7                                                                             | Online     Online     Online                                 |
| <u>I</u> ntern/Gäste                                          | Ausschreib-Text     Pin-Positions       Offen <ul> <li>Preise/Kategorien</li> <li>Teamwertung</li> </ul>                              | 📞 Telefon                                                    |
|                                                               |                                                                                                    | 📑 Ende                                                       |

## Réglage - la distribution des coups

À coté du champs de la formule, cliquez sur «Spécial» pour afficher les paramètres pour la distribution de coups ou pour changer si nécessaire. Trouvez plus d'information sous carte de score

| Configuration spéciale pour les tournois                                                                                                    | ×                |
|----------------------------------------------------------------------------------------------------|------------------|
| Choisissez les paramètres pour calculer les handicaps du tournoi:                                                                                                    | ✓ <u>0</u> K     |
| Handicaps: - Parties       Automatique         Image: Toujours garder le handicap du 1er tour         Image: Prix et Catégories basés sur les handicap du tournoi         Image: Prix net seulement pour joueurs avec handicap actif         Image: Montrer les statuts "actif" sur les listes         Image: Répartition sur différents trous dans un Match Play         CR-Configuration des compensations: | X <u>Annuler</u> |
| Compensation du Par pour les différents Pars                                                                                                    |                  |
| Différentes formules pour chaque partie                                                                                                    |                  |
| Formule spéciale pour le calcul des HCP                                                                                                    |                  |
| Fixer les points Stableford individuels                                                                                                    |                  |

## Liste de départ

Créer une liste de départ comme d'habitude en mettant seulement les deux joueurs qui doivent jouer les uns contre les autres dans un 2e match.

| St         | artlis        | te: Flūh          | ıli Sōre        | enberg 18 Loch, 1. R             | unde          | e - 14.10.20         |                 |                   | ?                 | _ X     |
|------------|---------------|-------------------|-----------------|----------------------------------|---------------|----------------------|-----------------|-------------------|-------------------|---------|
| <u>W</u> e | ttspiel       | Be <u>a</u> rbeit | en <u>S</u> ort | ieren + Formatieren <u>B</u> loc | :k <u>P</u> u | ffer <u>D</u> rucken | <u>I</u> nfo Sj | peic <u>h</u> ern | <u>E</u> nde      |         |
|            |               |                   |                 |                                  |               |                      |                 |                   | <u>R</u> ückgängi | g       |
|            | Gruppe        | 2: 3/ 3 - 9       | Spieler: (      | 5/6                              |               |                      |                 | automat           | tische Partiegrö  | isse: 2 |
|            | Тее           | Zeit              | Sukz            | Name                             |               | HCP                  | Club            |                   | Prior.            |         |
|            | 1             | 10:00             | smbe            | Schmedding, Benedikt             |               |                      |                 |                   |                   |         |
|            |               |                   | hoca            | Hodel, Carmela                   |               |                      |                 |                   |                   |         |
|            | 1             | 10:08             | muma            | Mustermann, Prof. Max            |               |                      |                 |                   |                   |         |
|            | 1             | 10-16             | near            | Heck, Axel                       |               |                      |                 |                   |                   |         |
|            |               | 10.10             | sosu            | Sonnenschein Susanne             |               |                      |                 |                   |                   |         |
|            |               |                   | 3030            | Somensenen, Sosanne              |               |                      |                 |                   |                   |         |
|            |               |                   |                 |                                  |               |                      |                 |                   |                   |         |
|            |               |                   |                 |                                  |               |                      |                 |                   |                   |         |
|            |               |                   |                 |                                  |               |                      |                 |                   |                   |         |
|            |               |                   |                 |                                  |               |                      |                 |                   |                   |         |
|            |               |                   |                 |                                  |               |                      |                 |                   |                   |         |
|            |               |                   |                 |                                  |               |                      |                 |                   |                   |         |
|            |               |                   |                 |                                  |               |                      |                 |                   |                   |         |
|            |               |                   |                 |                                  |               |                      |                 |                   |                   |         |
|            |               |                   |                 |                                  |               |                      |                 |                   |                   |         |
|            |               |                   |                 |                                  |               |                      |                 |                   |                   |         |
|            |               |                   |                 |                                  |               |                      |                 |                   |                   |         |
|            |               |                   |                 |                                  |               |                      |                 |                   |                   |         |
|            |               |                   |                 |                                  |               |                      |                 |                   |                   |         |
|            |               |                   |                 |                                  |               |                      |                 |                   |                   |         |
|            |               |                   |                 |                                  |               |                      |                 |                   |                   |         |
|            |               |                   |                 |                                  |               |                      |                 |                   |                   |         |
|            |               |                   |                 |                                  |               |                      |                 |                   |                   |         |
|            |               |                   |                 |                                  |               |                      |                 |                   |                   |         |
|            |               |                   |                 |                                  |               |                      |                 |                   |                   |         |
|            |               |                   |                 |                                  |               |                      |                 |                   |                   |         |
|            |               |                   |                 |                                  |               |                      |                 |                   |                   |         |
|            |               |                   |                 |                                  |               |                      |                 |                   |                   |         |
|            |               |                   |                 |                                  |               |                      |                 |                   |                   |         |
|            |               |                   |                 |                                  |               |                      |                 |                   |                   |         |
|            |               |                   |                 |                                  |               |                      |                 |                   |                   |         |
|            |               |                   |                 |                                  |               |                      |                 |                   |                   |         |
|            |               |                   |                 |                                  |               |                      |                 |                   |                   |         |
|            | ✓ <u>L</u> ac | lesperre          |                 | ✓ L <u>ö</u> schsperre           | ~             | Tausch-Sperre        | •               |                   |                   |         |

Après la compensation du handicap que vous faites généralement sur Internet, vous verrez la différence entre les handicaps des deux joueurs sur la liste de départ( le meilleur est réglé sur 0, le joueur le plus faible obtient la différence entre les handicaps).

## Lochwettspieltest - 29.10.2015

## Startliste

Einzel - Lochwettspiel; 162 Löcher, 1. Runde Handicap-Faktor: 3/4

|   | 1-1 | 8 GC Budersand | Herren: WEISS<br>Damen: BLAU               | Par: 72 Slope: 139<br>Par: 72 Slope: 141 | Course: 74.0<br>Course: 76.9 |                 | Stand: 15.01.16, 16:28 Uhr |
|---|-----|----------------|--------------------------------------------|------------------------------------------|------------------------------|-----------------|----------------------------|
|   | Tee | Zeit           | Name, Vorname                              | Inform                                   | ation                        | Hop.            |                            |
| 1 | 1   | 10:00          | Arrold: Charly<br>Turtel: Yasin            | Sagogi<br>Langer                         | n<br>nstein                  | 0.0<br>3,9/+4   |                            |
| 2 | 1   | 10:08          | Astanto, 1081aa<br>Hacib, Asaal            | HH Hit<br>Witten                         | ttfeld<br>beck               | 2,2<br>2,8/ 0   |                            |
| 3 | 1   | 10:16          | Solver, Rade<br>Turani, Dr. Bebastian Orre | Sagogi<br>Lärche                         | n<br>nhof, GC Gut            | 0,0<br>8,3/+8   |                            |
| 4 | 1   | 10:24          | Turban, Bernhant<br>Adeber, Marco          | Ennets<br>VcG                            | ee                           | 4,2<br>4,9/+1   |                            |
| 5 | 1   | 10:32          | Netperson, Josef<br>Arrait, Arragita       | Auslan<br>Langer                         | d-Gast<br>Istein             | 10,5<br>10,5/+2 |                            |

## Carte de score standard avant 2016

Dans la capture d'écran ci-dessous, nous vous présentons une carte de score imprimée qui est dédiée aux deux joueurs, le joueur le plus faible reçoit 3/4 de la différence entre les handicaps des deux joueurs sur les trous commençant par un handicap 1 :

| Test   | Test lochwettspiel 10.06.15 |                 |          |         |           |                 |      |                  |                |      |        |        |                      |        |
|--------|-----------------------------|-----------------|----------|---------|-----------|-----------------|------|------------------|----------------|------|--------|--------|----------------------|--------|
| Einzel | - Lo                        | chwett          | spiel; 1 | 8 Löche | er<br>(47 |                 |      |                  |                |      |        |        |                      |        |
| _      |                             | 1 (23           | 5,0)//   | G       |           | (.4)<br>): 71 ( | 8/91 | 18 Lö<br>one: 12 | ocher,<br>o/pr | GC S | Schlo: | ss Lai | ngenstei<br>Ione: 13 | п<br>1 |
|        |                             | 1               | Tee 1,   | 10:00   | Uhr       | . 71.           |      | +5/0             | Ĭ              |      | N. 79. |        | iope. 13             | `      |
|        | Loch                        | Weiss<br>Herren | GELB     | BLAU    | ROT       | Vorg<br>Vert.   | Par  | Spieler<br>abh1  | abel           |      |        |        |                      |        |
|        | 1                           | 382             | 355      | 332     | 332       | 5               | 4    | /                |                |      |        |        | 1                    |        |
|        | 2                           | 396             | 372      | 324     | 324       | 3               | 4    | /                |                |      |        |        |                      |        |
|        | 3                           | 486             | 466      | 466     | 413       | 7               | 5    |                  |                |      |        |        | 1                    |        |
|        | 4                           | 346             | 319      | 279     | 279       | 13              | 4    |                  |                |      |        |        |                      |        |
|        | 5                           | 203             | 188      | 154     | 154       | 11              | 3    |                  |                |      |        |        | je –                 |        |
|        | 6                           | 364             | 333      | 293     | 293       | 9               | 4    |                  |                |      |        |        | t Zäh                |        |
|        | 7                           | 137             | 117      | 96      | 96        | 17              | 3    |                  |                |      |        |        | chrift               |        |
|        | 8                           | 360             | 343      | 302     | 302       | 1               | 4    | /                |                |      |        |        | ters                 |        |
|        | 9                           | 433             | 433      | 411     | 380       | 15              | 5    |                  |                |      |        |        | 5                    |        |
| (      | Out                         | 3107            | 2926     | 2657    | 2573      |                 | 36   |                  |                |      |        |        |                      |        |
|        | 10                          | 399             | 374      | 343     | 343       | 6               | 4    |                  |                |      |        |        |                      |        |
|        | 11                          | 339             | 320      | 275     | 275       | 16              | 4    |                  |                |      |        |        |                      |        |
|        | 12                          | 391             | 372      | 336     | 336       | 8               | 4    |                  |                |      |        |        |                      |        |
|        | 13                          | 170             | 160      | 136     | 136       | 18              | 3    |                  |                |      |        |        |                      |        |
|        | 14                          | 467             | 452      | 452     | 408       | 10              | 5    |                  |                |      |        |        |                      |        |
|        | 15                          | 536             | 505      | 443     | 443       | 4               | 5    | /                |                |      |        |        |                      |        |
|        | 16                          | 201             | 180      | 155     | 155       | 14              | 3    |                  |                |      |        |        |                      |        |
|        | 17                          | 416             | 390      | 346     | 346       | 2               | 4    | /                |                |      |        |        |                      |        |
|        | 18                          | 317             | 304      | 253     | 253       | 12              | 4    |                  |                |      |        |        |                      |        |
|        | In                          | 3236            | 3057     | 2739    | 2695      |                 | 36   |                  |                |      |        |        | - eler               |        |
| (      | Out                         | 3107            | 2926     | 2657    | 2573      |                 | 36   |                  |                |      |        |        | Spi                  |        |
| ٦      | Tot.                        | 6343            | 5983     | 5396    | 5268      |                 | 72   |                  |                |      |        |        | chrift               |        |
|        | SR                          | 128             | 129      | 133     | 131       | Нор             |      |                  |                |      |        |        | ters                 |        |
|        | CR                          | 73.8            | 71.6     | 74.3    | 73.7      | Net.            |      |                  |                |      |        |        | 5                    |        |

## Carte de score standart depuis 2016

Par défaut, PC CADDIE définit la différence du handicap de l'adversaire après la distribution du handicap qui commence par 1. Il est cependant possible de procéder autrement ( selon les directives des associations de golf ) et de distribuer les handicaps pour les trous pour lesquels la clé de handicap se situe entre le handicap du meilleur joueur et le handicap du joueur le plus faible. Si vous souhaitez définir ces variantes, veuillez nous envoyer un email à support@pccaddie.com ( nous allons ensuite définir ces paramètres pour vous).

Depuis 2016, les handicaps des coups sont donnés pour tous les trous pour lesquels la clé de handicap se situe entre le handicap du meilleur joueur et celui du plus faible joueur. La carte des score ressemble à ce qui suit. Si vous voulez ajouter ces variantes, veuillez nous envoyer un email à support@pccaddie.com (nous configurerons alors les paramètres pour vous).

Avec un facteur de handicap de 3/4 handicap:

(

Tout d'abord, la différence entre le plein handicap d'un joueur est déterminé, ensuite 3/4 de ce nombre est calculé et arrondi, ainsi, vous voyez que le handicap du meilleur joueur avec le facteur HCP 3/4 ( dans notre exemple, le handicap serait de 17), donc, le handicap par coup commencera par 18 sur la carte de score, ensuite 1, 2, 3 et 4.

| Test lochwettspiel 10.06.15 |                                          |                 |        |       |       |               |        |                 |       |     |       |        |                                                                                                    |     |
|-----------------------------|------------------------------------------|-----------------|--------|-------|-------|---------------|--------|-----------------|-------|-----|-------|--------|----------------------------------------------------------------------------------------------------|-----|
| Einzel                      | (17,4) 18 Löcher, GC Schloss Langenstein |                 |        |       |       |               |        |                 |       |     |       |        |                                                                                                    |     |
|                             |                                          |                 |        | G     | ELB C | R: 71         | .6 / S | lope: 12        | 9 / R | OTC | R: 73 | .7 / 9 | Rigensie<br>Slope: 13                                                                                                    | 31  |
|                             |                                          | Т               | Tee 1, | 10:00 | Uhr   |               |        | +5/0            | )     |     |       |        |                                                                                                    |     |
|                             | Loch                                     | Weiss<br>Herren | GELB   | BLAU  | ROT   | Vorg<br>Vert. | Par    | Spieler<br>abh1 | abel  |     |       |        |                                                                                                    |     |
|                             | 1                                        | 382             | 355    | 332   | 332   | 5             | 4      |                 |       |     |       |        | 1                                                                                                    |     |
|                             | 2                                        | 396             | 372    | 324   | 324   | 3             | 4      | /               |       |     |       |        | 1                                                                                                    |     |
|                             | 3                                        | 486             | 466    | 466   | 413   | 7             | 5      |                 |       |     |       |        | 1                                                                                                    |     |
|                             | 4                                        | 346             | 319    | 279   | 279   | 13            | 4      |                 |       |     |       |        | 1                                                                                                    |     |
|                             | 5                                        | 203             | 188    | 154   | 154   | 11            | 3      |                 |       |     |       |        | 늘                                                                                                    |     |
|                             | 6                                        | 364             | 333    | 293   | 293   | 9             | 4      |                 |       |     |       |        | 12                                                                                                    |     |
|                             | 7                                        | 137             | 117    | 96    | 96    | 17            | 3      |                 |       |     |       |        | li i                                                                                                    |     |
|                             | 8                                        | 360             | 343    | 302   | 302   | 1             | 4      | /               |       |     |       |        | ters                                                                                                    |     |
|                             | 9                                        | 433             | 433    | 411   | 380   | 15            | 5      |                 |       |     |       |        | 15                                                                                                    |     |
|                             | Out                                      | 3107            | 2926   | 2657  | 2573  |               | 36     |                 |       |     |       |        | 1                                                                                                    |     |
|                             | 10                                       | 399             | 374    | 343   | 343   | 6             | 4      |                 |       |     |       |        | 1                                                                                                    |     |
|                             | 11                                       | 339             | 320    | 275   | 275   | 16            | 4      |                 |       |     |       |        | 1                                                                                                    |     |
|                             | 12                                       | 391             | 372    | 336   | 336   | 8             | 4      |                 |       |     |       |        | 1                                                                                                    |     |
|                             | 13                                       | 170             | 160    | 136   | 136   | 18            | 3      | /               |       |     |       |        | 1                                                                                                    | ı İ |
|                             | 14                                       | 467             | 452    | 452   | 408   | 10            | 5      |                 |       |     |       |        | 1                                                                                                    |     |
|                             | 15                                       | 536             | 505    | 443   | 443   | 4             | 5      | /               |       |     |       |        | 1                                                                                                    |     |
|                             | 16                                       | 201             | 180    | 155   | 155   | 14            | 3      |                 |       |     |       |        | 1                                                                                                    |     |
|                             | 17                                       | 416             | 390    | 346   | 346   | 2             | 4      | /               |       |     |       |        | 1                                                                                                    |     |
|                             | 18                                       | 317             | 304    | 253   | 253   | 12            | 4      |                 |       |     |       |        | ]                                                                                                    |     |
|                             | In                                       | 3236            | 3057   | 2739  | 2695  |               | 36     |                 |       |     |       |        | eler                                                                                                    |     |
|                             | Out                                      | 3107            | 2926   | 2657  | 2573  |               | 36     |                 |       |     |       |        | Spie                                                                                                    |     |
|                             | Tot.                                     | 6343            | 5983   | 5396  | 5268  |               | 72     |                 |       |     |       |        | line in the second second seco |     |
|                             | SR                                       | 128             | 129    | 133   | 131   | Нср           |        |                 |       |     |       |        | tersc                                                                                                    |     |
|                             | CR                                       | 73.8            | 71.6   | 74.3  | 73.7  | Net.          |        |                 |       |     |       |        | 15                                                                                                    |     |

## Entrer les résultats

Il y a plusieurs manière d'entrer les résultats, et vous pouvez mélanger ces manières de faire dans un tournoi selon comment les joueurs ont remplis la carte des scores du match play! Vous pouvez voir les adversaires correspondant du match play dans l'entrée sur l'écran.

#### Variante 1 - Résultat total

Dès qu'un résultat brut a été saisi, 4 perdus ( down) , par exemple, le champ net ( qui n'est pas nécessaire ) est rempli automatiquement. Le champ de résultat de l'adversaire est également rempli automatiquement avec 4 gagné ( up) (voir la 2ème capture d'écran ) .

| Ergebnisse: Flühli                                                                                                    | Sõrenberg 18 L                                                                                                    | och - 14.10.20                                          |             |          |   |                                                | ?                                                             | ×                   |
|----------------------------------------------------------------------------------------------------|----------------------------------------------------------------------------------------------------|---------------------------------------------------------|-------------|----------|---|------------------------------------------------|---------------------------------------------------------------|---------------------|
| Schmedding, Benedikt<br>Hodel, Carmela (hoca)                                                                                                    | t (smbe)                                                                                                    | Golfclub Sonnenhof<br>Gast                              |             | 30.0<br> |   | <b>€</b><br>1.8                                | ≡<br>Runde                                                    | •                   |
| <u>E</u> rgebnis-Typ                                                                                                    | Summen-Ergebnis                                                                                                    | se                                                      |             |          | • | <b>∢</b><br>smb                                | Spieler<br>e<br>3 / 6                                         | •                   |
| <u>B</u> rutto<br><u>N</u> etto<br>Hier können Sie dire<br>die folgenden Forma                                                                                  | 4down<br>4down<br>kt die Endergebnisse<br>ate erkannt:                                                                     | e des Matchplays einge                                  | ben. Dabei  | werden   |   | ✓ ≦<br>つ ⊨<br>20 Ξ                             | jichern<br>R <u>ü</u> ckgängi,<br>Jeamwertu<br>Re <u>s</u> et | g<br>ung            |
| even oder geteilt = a<br>2up oder 2auf = Erge<br>2down oder 2unter =<br>3&1 = Ergebnis mit v<br>3down&1 = Ergebnis<br>given oder gegeben<br>Hinter dem Ergebnis | usgeglichen<br>Ebnis beim Sieger<br>= Ergebnis beim Verli<br>orzeitigem Ende<br>: mit vorzeitigem End<br>kann nach Komma i | erer<br>le aus Verlierersicht<br>noch eine Stechinforma | ation folge | n.       |   | ۹ • • •<br>۹ <u>۹</u><br>۹ <u>۷</u> (ا)<br>۹ ⟨ | Pers-Ed <u>i</u> t<br><u>P</u> rucken<br>(orlesen<br>Nächster | F7<br>F8<br>≡<br>F9 |
|                                                                                                    |                                                                                                    |                                                         |             |          |   |                                                | inde                                                          |                     |

| Ergebnisse: Flühli              | Sõrenberg 18 I | och - 14.10.20     |          |                    | ?                                              | ×          |
|---------------------------------|----------------|--------------------|----------|--------------------|------------------------------------------------|------------|
| Schmedding, Benedil             | ct (smbe)      | Golfclub Sonnenhof | 30.0 /23 | <b>↓</b><br>1. R   | ≡                                              | •          |
| <u>E</u> rgebnis-Typ            | Summen-Ergebn  | isse               |          | <b>∢</b><br>smbe   | Spieler                                        | Þ          |
| <u>B</u> rutto<br><u>N</u> etto | 4 up<br>4 up   |                    |          | <u>√</u> <u>s</u>  | 4/6                                            |            |
|                                 |                |                    |          | -)R<br>-)R<br>     | <u>u</u> ckgangij<br>eamwerti<br>e <u>s</u> et | ug         |
|                                 |                |                    |          | •••• P             | ers-Ed <u>i</u> t<br>rucken                    | F7<br>F8   |
|                                 |                |                    |          | ₩) <u>v</u><br>> N | orlesen<br>lächster                            | <b>F</b> 9 |
|                                 |                |                    |          | L L                | eader                                          | F11        |
|                                 |                |                    |          | <b>₽</b> E         | nde                                            |            |

## Variante 2 - Trou perdus ou gagnés

Allez sur "Résultat des trous" et entrez les informations comme ce qui suit :

- Trou gagné: +
- Trou perdu: -
- Partagé: 0 (Zéro)

| Ergebni             | sse:               | ?                        | Х                   |             |       |                             |               |       |       |          |             |                        |            |
|---------------------|--------------------|--------------------------|---------------------|-------------|-------|-----------------------------|---------------|-------|-------|----------|-------------|------------------------|------------|
| Schmed<br>Musterr   | ding, E<br>nann, I | B <b>ened</b><br>Prof. I | ikt (smt<br>Max (mi | oe)<br>uma) |       | Golfclub So<br>Flühli Sören | nnenh<br>berg | of    |       | 30.0<br> |             | ● ≡<br>1. Runde        | •          |
| Ergebni             | s-Typ              |                          | Lo                  | chergeb     | nisse |                             |               |       |       |          | <b>_</b> -) | Spieler                | •          |
| _                   |                    |                          |                     |             |       |                             |               |       |       |          |             | smbe                   |            |
| Loch                | Par                | vv                       | Score               | Bru         | Net   | Loch                        | Par           | vv    | Score | Bru      | Net         | 4/6                    |            |
| 1.                  | 5/8                | +                        | 7                   | +           | 0     | 10.                         | 3/5           | +     | 8     | -        | -           | ✓ <u>S</u> ichern      |            |
| 2.                  | 4/9                | +                        | 6                   | +           | +     | 11.                         | 4/7           | +     | 6     | +        | 0           | S Rückgängi            | -          |
| З.                  | 4/7                | +                        | 6                   | +           | 0     | 12.                         | 3/5           | +     | 5     | 0        | -           | Teamwert               |            |
| 4.                  | 3/6                | +                        | 6                   | 0           | -     | 13.                         | 5/6           | +     | 7     | -        | -           |                        | ш <u>в</u> |
| 5.                  | 4/5                | +                        | 5                   | 0           | -     | 14.                         | 4/7           | +     | 8     | -        | -           | Re <u>s</u> et         |            |
| 6.                  | 3/6                | +                        | 7                   | -           | -     | 15.                         | 4/8           | +     | 7     | +        | 0           | ••• Pers-Ed <u>i</u> t | F7         |
| 7.                  | 5/7                | +                        | 6                   | +           | 0     | 16.                         | 3/6           | +     | 6     | 0        | -           | 📄 <u>D</u> rucken      | F8         |
| 8.                  | 4/8                | +                        | 7                   | +           | 0     | 17.                         | 4/5           | +     | 5     | 0        | -           | () <u>V</u> orlesen    | ≡          |
| 9.                  | 4/6                | +                        | 6                   | 0           | -     | 18.                         | 3/6           | +     | 6     | 0        | -           | > Nächster             | F9         |
| Out                 | 36                 | +9                       | 56                  | 4           | -3    | In                          | 33            | +9    | 58    | -1       | -7          | Leader                 | F11        |
| SSS -1              |                    |                          |                     |             |       | Tot                         | 69            | +18   | 114   | 3        | -10         |                        |            |
| <sub>o</sub> © Stra | fschlä             | ge / S                   | techen              |             |       | (i) <u>R</u> ect            | nnen /        | Statu | s     |          |             |                        |            |
|                     |                    |                          |                     |             |       |                             |               |       |       |          |             | 📑 Ende                 |            |

Avec cette variante, les résultats de l'adversaire sont également remplis en même temps, si vous avez entré un + , l' adversaire obtient un moins pour le même trou ( en effet, un seul joueur peut

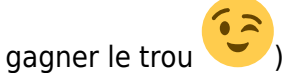

Vous voyez aussi le résultat de l' adversaire dans la colonne par, et vous pouvez voir le handicap du partenaire pour le trou particulier dans la colonne "W" ( si elle est présentée comme un + , l'adversaire est sur le point de prendre un shot) :

| Ergebnisse: Flūhli Sōrenberg 18 Loch - 14.10.20 |                           |                  |                                    |            |       |                              |                       |        |      |          |     | ?               | ×                  |     |
|-------------------------------------------------|---------------------------|------------------|------------------------------------|------------|-------|------------------------------|-----------------------|--------|------|----------|-----|-----------------|--------------------|-----|
| Schmedo<br>Musterm                              | <b>ling, B</b><br>Iann, P | enedi<br>Irof. N | i <mark>kt (smb</mark><br>/lax (mu | e)<br>ima) |       | Golfclub Sol<br>Flühli Sören | n <b>nenh</b><br>berg | of     |      | 30.0<br> |     | 4               | ≡<br>Runde         | •   |
| <u>E</u> rgebnis                                | -Тур                      |                  | Loc                                | hergeb     | nisse |                              |                       |        |      |          | •   | <b>∮</b><br>smb | Spieler<br>e       | •   |
| Loch                                            | Par                       | vv               | Score                              | Bru        | Net   | Loch                         | Par                   | VV     | core | Bru      | Net |                 | 470                |     |
| 1.                                              | 5/8                       | +                | 7                                  | +          | 0     | 10.                          | 3/5                   | +      | 8    | -        | -   |                 | Sichern            |     |
| 2.                                              | 4/9                       | +                | 6                                  | +          | +     | 11.                          | 4/7                   | +      | 6    | +        | 0   | 0               | -                  |     |
| З.                                              | 4/7                       | +                | 6                                  | +          | 0     | 12.                          | 3/5                   | +      | 5    | 0        | -   | - )             | к <u>u</u> скgangi | g   |
| 4.                                              | 3/6                       | +                | 6                                  | 0          | -     | 13.                          | 5/6                   | +      | 7    | -        | -   | 10              | eamwert            | ung |
| 5.                                              | 4/5                       | +                | 5                                  | 0          | -     | 14.                          | 4/7                   | +      | 8    | -        | -   | Ē I             | Re <u>s</u> et     |     |
| 6.                                              | 3/6                       | +                | 7                                  | -          | -     | 15.                          | 4/8                   | +      | 7    | +        | 0   | ***             | Pers-Ed <u>i</u> t | F7  |
| 7.                                              | 5/7                       | ÷                | 6                                  | +          | 0     | 16.                          | 3/6                   | ÷      | 6    | 0        | -   |                 | <u>D</u> rucken    | F8  |
| 8.                                              | 4/8                       | +                | 7                                  | +          | 0     | 17.                          | 4/5                   | +      | 5    | 0        | -   | ()) <u>\</u>    | <u>(</u> orlesen   | ≡   |
| 9.                                              | 4/6                       | ÷                | 6                                  | 0          | -     | 18.                          | 3/6                   | +      | 6    | 0        | -   | > 1             | Vächster           | F9  |
| Out                                             | 36                        | +9               | 56                                 | 4          | -3    | In                           | 33                    | +9     | 58   | -1       | -7  |                 | eader              | F11 |
| SSS -1                                          | -                         |                  |                                    |            |       | Tot                          | 69                    | +18    | 114  | 3        | -10 |                 |                    |     |
| o <sup>©</sup> Stra                             | fschläg                   | ge / St          | techen                             |            |       | (i) <u>R</u> ect             | nnen /                | Status | ;    |          |     |                 |                    |     |
|                                                 |                           |                  |                                    |            |       |                              |                       |        |      |          |     | E f             | inde               |     |

#### Variante 3 - Entrer les nombres

Le résultat de l' adversaire est également entré dans cette variante. PC CADDIE détermine alors le gagnant ou le perdant du trou à partir des numéros et des handicaps de l'adversaire. Si le résultat du 2ème joueur est entré, vous pouvez voir le trou par et le résultat de l' adversaire dans la colonne "Par" : 4/6 ( Par 4 / joués 6 )

| Ergebnis         | gebnisse: Flūhli Sōrenberg 18 Loch - 14.10.20 |       |           |        |       |                  |        |       |       |        |     |                        | ×      |
|------------------|-----------------------------------------------|-------|-----------|--------|-------|------------------|--------|-------|-------|--------|-----|------------------------|--------|
| Schmedd          | ing, Be                                       | ened  | likt (smb | e)     |       | Golfclub So      | nnenh  | of    |       | 30.0 / | ′30 | ● ≡<br>1. Runde        | )<br>• |
| <u>E</u> rgebnis | тур                                           |       | Loc       | hergeb | nisse |                  |        |       |       |        | -   | Spieler                | •      |
|                  |                                               |       |           |        |       |                  |        |       |       |        |     | smbe                   |        |
| Loch             | Par                                           | w     | Score     | Bru    | Net   | Loch             | Par    | vv    | Score | Bru    | Net | 4/6                    |        |
| 1.               | 5                                             | 11    | 7         | 0      | 2     | 10.              | З      | //    | 8     | 0      | 0   | Ändern                 |        |
| 2.               | 4                                             | //    | 6         | 0      | 2     | 11.              | 4      | 1     | 6     | 0      | 1   |                        |        |
| 3.               | 4                                             | 1     | 6         | 0      | 1     | 12.              | 3      | //    | 5     | 0      | 2   | Teamwert               | 5      |
| 4.               | 3                                             | 1     | 6         | 0      | 0     | 13.              | 5      | //    | 7     | 0      | 2   |                        | ug     |
| 5.               | 4                                             | //    | 5         | 1      | 3     | 14.              | 4      | //    | 8     | 0      | 0   | Re <u>s</u> et         |        |
| 6.               | 3                                             | //    | 7         | 0      | 0     | 15.              | 4      | //    | 7     | 0      | 1   | ••• Pers-Ed <u>i</u> t | F7     |
| 7.               | 5                                             | //    | 6         | 1      | 3     | 16.              | 3      | //    | 6     | 0      | 1   | Drucken 📄              | F8     |
| 8.               | 4                                             | //    | 7         | 0      | 1     | 17.              | 4      | 1     | 5     | 1      | 2   | () <u>V</u> orlesen    | ≡      |
| 9.               | 4                                             | 1     | 6         | 0      | 1     | 18.              | 3      | 1     | 6     | 0      | 0   | > Nächster             | F9     |
| Out              | 36                                            | 15    | 56        | 2      | 13    | In               | 33     | 15    | 58    | 1      | 9   | Leader                 | F11    |
| SSS -1           |                                               |       |           |        |       | Tot              | 69     | 30    | 114   | 3      | 22  |                        |        |
| 👴 Straf          | schläg                                        | e / S | techen    |        |       | (i) <u>R</u> ect | nnen / | Statu | IS    |        |     |                        |        |
|                  |                                               |       |           |        |       |                  |        |       |       |        |     | 📑 Ende                 |        |

#### Résultat de la liste des joueurs

Indépendamment de la façon dont les résultats ont été inscrits (voir les variantes au-dessus ), si vous cliquez sur la liste des joueurs, tous les résultats sont déjà normalisés. 4DN & 2 signifie que le joueur a moins marqué que l'adversaire sur 4 trous, et les deux derniers trous ne doivent plus être joué ( pas d'entrée pour les deux derniers trous).

| Startliste - Spieler wählen |                      |      |           |      |                    | $\times$ |
|-----------------------------|----------------------|------|-----------|------|--------------------|----------|
| Suchkürzel eingeben: smbe   | 7 Filter: Alle Konta | ikte |           | F12  | ✓ <u>O</u> k       |          |
| Schmedding, Benedikt        | 🛉 Golfclub Sonne     | 30.0 | smbe;smbe | smbe | <u>+ N</u> eu      | F9       |
|                             |                      |      |           |      | 🖍 <u>E</u> dit     | F7       |
|                             |                      |      |           |      | <u> L</u> öschen   | FS       |
|                             |                      |      |           |      | 🔚 <u>K</u> arte    | F6       |
|                             |                      |      |           | _    | <u>R</u> eset      |          |
|                             |                      |      |           |      | Q <u>S</u> uchen   |          |
|                             |                      |      |           |      | () <u>W</u> eiter  | F3       |
|                             |                      |      |           |      | Mehrfach-Wah<br>/0 | nl       |

## Singles match play results list

La liste des résultats imprimés répertorie les paires, le vainqueur est toujours imprimé de façon plus nette et il se trouve au-dessus de l'adversaire. Il n'y a pas de résultats énumérés pour le perdant ( cela est nécessaire , si le gagnant a gagné avec un 4, le résultat 4 perdu du perdant n'a pas besoin d' être noté). 4 &2 ici signifie que le joueur a gagné à 4 et les deux derniers trous n'ont pas joué, donc ce résultat est de « qualité supérieure » et vient avant le résultat 4 gagnant ( en fonction des ajouts, vous aurez autrement à entrer un résultat en séries éliminatoires ) .

## Lochwettspieltest - 29.10.2015

## Brutto-Ergebnisse

Einzel - Lochwettspiel; 162 Löcher, 1. Runde Handicap-Faktor: 3/4

|     |                            | D           | D 70 01    |            | 000100.71.0  |           |                            |
|-----|----------------------------|-------------|------------|------------|--------------|-----------|----------------------------|
|     |                            | Damen: BLAU | Par: 72 Sk | ope: 141   | Course: 70.9 |           | Stand: 15.01.16, 17:08 Uhr |
| PI. | Name, Vorname              |             | Info       | rmation    |              | Hop.      | Resultat                   |
| 1   | Hudel, Carmelo             |             |            |            |              | 37/51,0   | 6up                        |
|     | Techenich, Roman           |             | Het        | zenhof, G  |              | 26,2/34,0 |                            |
| 2   | Testperson, Josef          |             | Aus        | aland-Gast |              | 10,5/15,0 | 6up                        |
|     | Arrid: Arrights            |             | Lan        | igenstein  |              | 10,5/18,0 |                            |
| 3   | <b>Yesildag</b> Kim Chiara |             | Hub        | belrath, G | C            | 5,9/12,0  | 4&2                        |
|     | Arrold Jinger              |             | Drei       | ihof, GC L | andgut       | 10,7/15,0 |                            |
| 4   | Tarihal, Yassin            |             | Lan        | igenstein  |              | 3,9/7,0   | 4up                        |
|     | Arrists. Charly            |             | Sag        | jogn       |              | 0,0/2,0   |                            |
| 5   | Adams, Million             |             | HH         | Hittfeld   |              | 2,2/ 5,0  | 4up                        |
|     | Hadt, Avail                |             | Witt       | tenbeck    |              | 2,8/ 5,0  |                            |
| 6   | Tarkan, Bernhard           |             | Enn        | netsee     |              | 4,2/7,0   | 4up                        |
|     | Adatas Marco               |             | VeG        | 3          |              | 4,9/8,0   |                            |
| 7   | Taxablah, Dr. Barts        |             | Hoh        | wachter B  | Bucht        | 13,6/19,0 | 4up                        |
|     | Eastmann, Hannalos         |             | Pfor       | rzheim, G  | •            | 17,7/27,0 | -                          |
| 8   | Dataset Ten                |             | Fulc       | da Rhön, ( | C            | 13.9/19.0 | 4up                        |
|     | Avera, Arija               |             | Lan        | genstein   |              | 12,5/20,0 |                            |
| 9   | Abreas, Uncourt            |             | ASC        | G GolfCard | l Migros     | 21.6/21.0 | 4up                        |
|     | Techucit Jacquairia        |             | Stei       | isslingen, | 3C           | 23,6/34,0 | •                          |
| 10  | Arts, Jurgers              |             | Rhe        | eine/Mesu  | m, GSC       | 34,5/44,0 | 3up                        |
|     | Testud Elizabeth           |             | Sch        | önenberg   | -            | 26,2/38,0 |                            |

## Team scores results list

Vous pouvez aussi assigner les équipes et imprimer le Score d'équipe à tout moment. Dans votre cas, l'équipe 1 a 2,5 points comme l'équipe 2, In our case, Team 1 has 2.5 points, as does Team 2, les équipes ont joué un match nul. Chaque équipe a gagné deux fois, a perdu deux fois, et a fait un nul. Dans la capture d'écran suivante, nous avons imprimer les scores des équipes.

## Lochwettspieltest - 29.10.2015

## Brutto-Teamwertung

Einzel - Lochwettspiel; 162 Löcher, 1. Runde Handicap-Faktor: 3/4

|      | 1-18 G                          | C Budersand Herren: W<br>Damen: Bl | EISS Par: 72 Slope: 139 Course: 74.0<br>AU Par: 72 Slope: 141 Course: 76.9 |           | Stand: 15.01.16, 17:16 Uhr |  |
|------|---------------------------------|------------------------------------|----------------------------------------------------------------------------|-----------|----------------------------|--|
| Nr.  | Rd.                             | Name, Vorname                      | Information                                                                | Hop.      | Resultat                   |  |
| 1.   | -                               | Team 1                             |                                                                            | 2.5       |                            |  |
| 1    |                                 | Arnold, Jürgen                     | Dreihof, GC Landgut                                                        | 10,7/15,0 | 4dn&2                      |  |
|      | Arnold, Charly<br>Adank, Niklas |                                    | Sagogn                                                                     | 0,0/2,0   | 4down                      |  |
|      |                                 |                                    | HH Hittfeld                                                                | 2,2/ 5,0  | 4up                        |  |
|      |                                 | Turban, Bernhard                   | Ennetsee                                                                   | 4,2/7,0   | 4up                        |  |
|      |                                 | Tschuor, Paulin                    | Sagogn                                                                     | 0,0/2,0   | even                       |  |
| ** . |                                 | Team 2                             |                                                                            |           | 2.5                        |  |
|      | 1                               | Yesildag, Kim-Chiara               | Hubbelrath, GC                                                             | 5,9/12,0  | 48.2                       |  |
|      |                                 | Turhal, Yasin                      | Langenstein                                                                | 3,9/7,0   | 4up                        |  |
|      |                                 | Heck, Axel                         | Wittenbeck                                                                 | 2,8/ 5,0  | 4down                      |  |
|      |                                 | Adebar, Marco                      | VoG                                                                        | 4,9/8,0   | 4down                      |  |
|      |                                 | Turanli, Dr. Sebastian Ömer        | Lärchenhof, GC Gut                                                         | 8,3/12,0  | even                       |  |